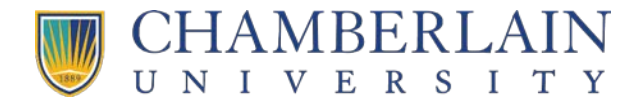

## How to Enroll in CUL 110

- 1. Log in at <u>https://atge.okta.com/</u>
- 2. Select the CHAMBERLAIN ACADEMY chiclet.

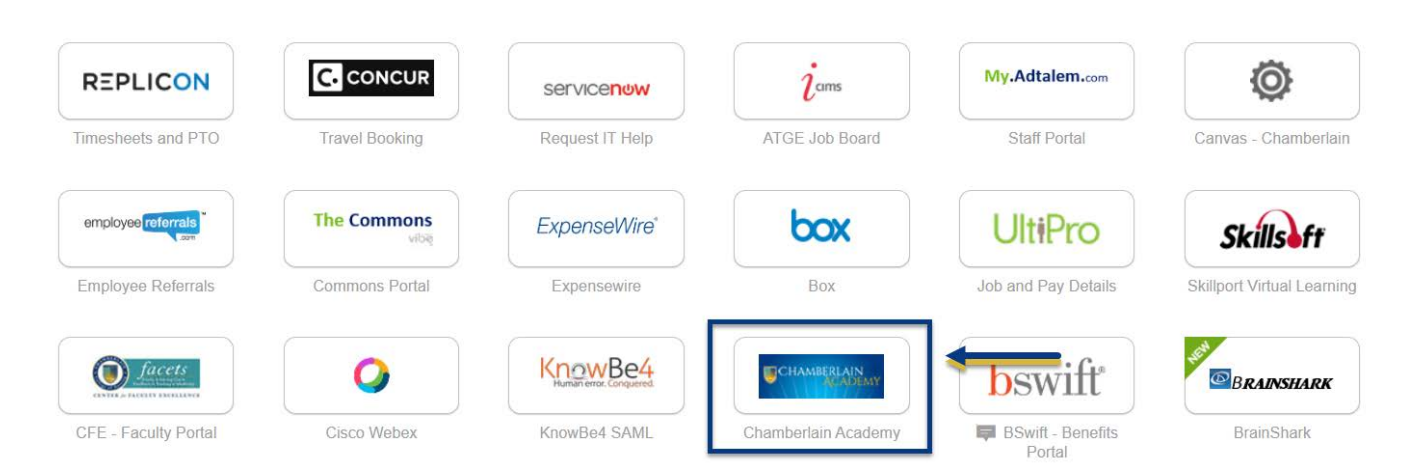

3. Select the **Dashboard** icon.

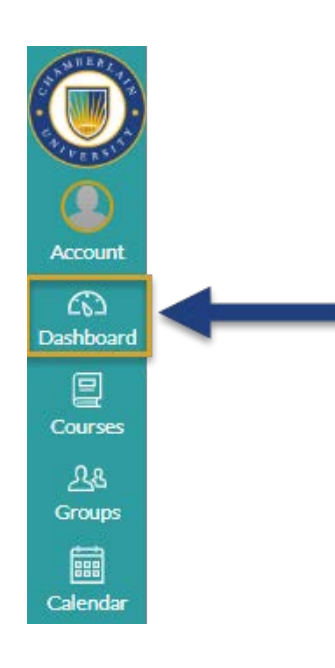

4. Select the Home icon.

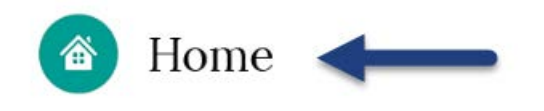

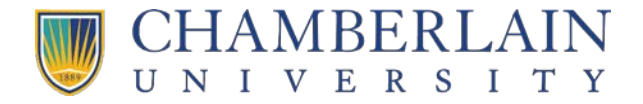

5. Select **Browse Courses Now** in the Orientation Catalog.

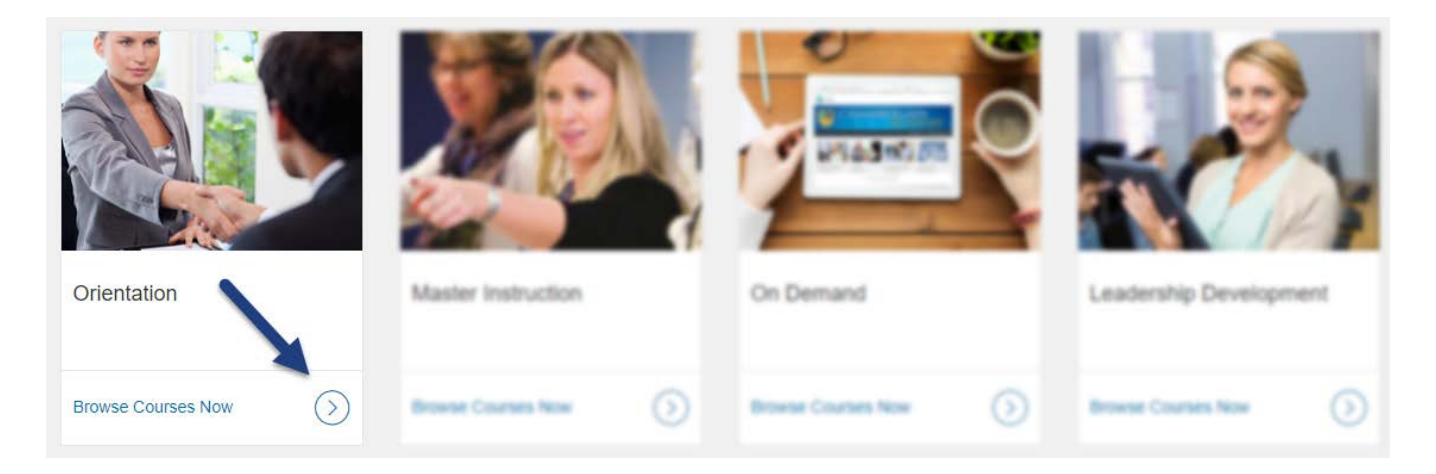

6. Select the CUL110 - Creating a Culturally Inclusive Learning Environment course tile.

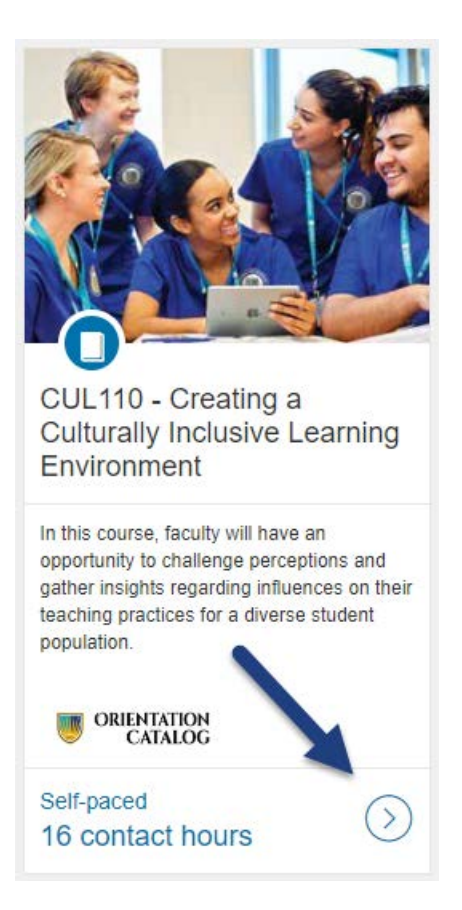

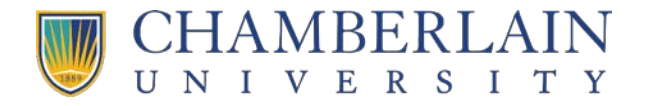

7. Select the **Enroll** button.

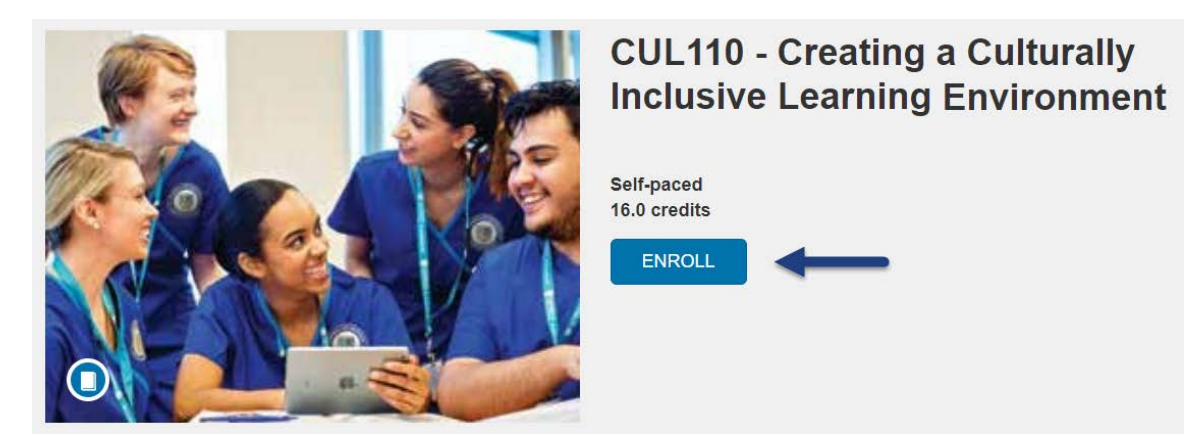

8. Select the Enroll in Course button.

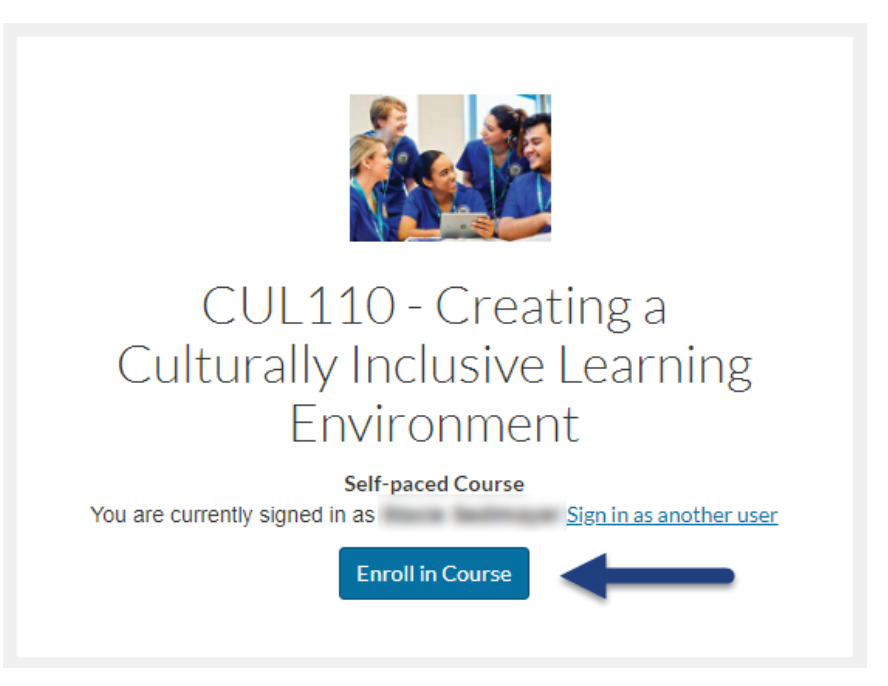